## 公共施設予約システム 操作マニュアル(抜粋版)

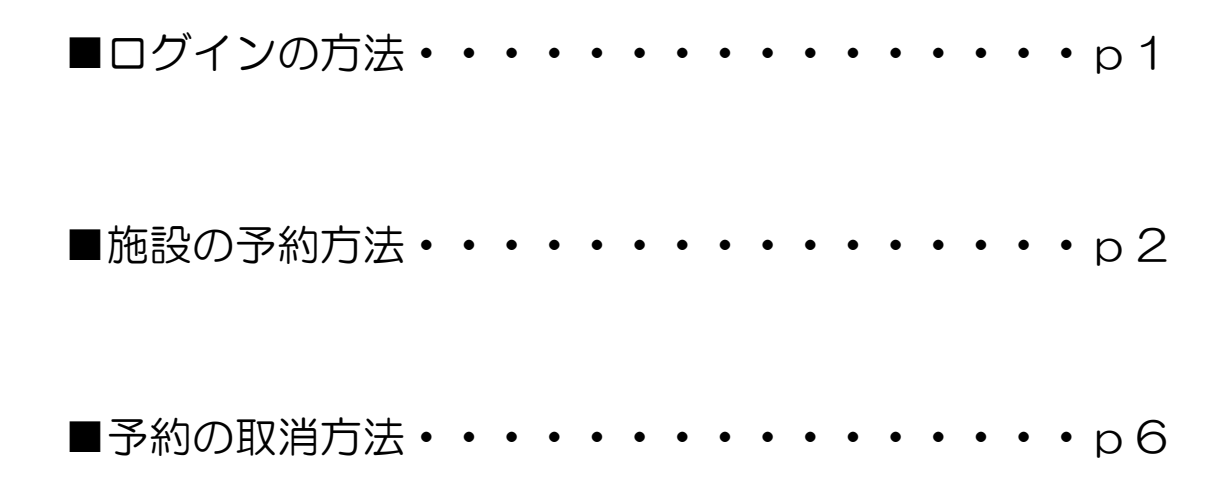

伊勢原市保健福祉部スポーツ課

2021年2月

1 ログインの方法について

ご家庭にあるパソコンやスマートフォン、公民館等に設置されているタッチ パネル式窓口端末機等を使って、下記URLまたはQRコードからトップペー ジへアクセスしてください。

〈パソコンをご利用の場合〉

<u>https://yoyaku.e-kanagawa.lg.jp/lsehara/Web/Wg\_ModeSelect.aspx</u> 『市 HP』の「分野から探す」⇒「施設案内:文化・スポーツ施設」⇒「学校体育施設の開放につい て」

〈スマートフォンをご利用の場合〉

https://yoyaku.e-

kanagawa.lg.jp/lsehara/SmartPhone/Wsp\_TopMenu.aspx

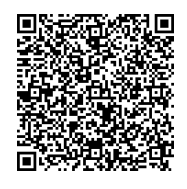

・ログインするを選択し、利用者 ID (カード番号) とパスワード(利用者登録証に記載)を入力。(ログイン後パスワードは各団体で変更してください。) ※パスワードの変更方法はpO参照

〈パソコンをご利用の場合の画面〉

| 伊勢原市 e-kanagawa 施                                    | 記設予約システムへようこそ                                                                                                    |
|------------------------------------------------------|----------------------------------------------------------------------------------------------------|
| 読上げブラウザ用画面にする                                        | 空き状況の照会、抽選申込、予約申込等をしたい施設を選んでください。<br>予約取消、抽選結果確認、利用者情報の設定・変更を行いたい方や、利用施設を施設の種類や使用目的で探したい方は、「施設予約<br>システムメニュー」を選んでください。 |
| メッセージ (通知)                                           | 施設予約システムメニュー                                                                                                    |
| 《お知らせ》<br>・システムの定期メンテナンス                             | スポーツ施設                                                                                                    |
| のため、令和2年12月26日(土<br>曜日)の午前0時から午前5時<br>まで、システムの全ての機能を | 文化施設                                                                                                    |
| 停止いたします。<br>・操作が不明な場合はコールセ                           |                                                                                                    |
| ンターまでお問い合わせください。<br>ナビダイヤル:0570-073-489              |                                                                                                    |
| (平日09時00分~17時00分)                                    |                                                                                                    |
| <u>e-kanagawa施設予約システム</u><br>ポータルサイトへ                | 色·文字サイズ変更 終 了                                                                                                    |

※パソコンとスマートフォンで表示される画面が違いますので、ご注意ください。(以下の手順については、パソコン操作時画面での説明になります。)

## 2 施設の予約方法

 ログイン後のメニュー画面の「学校施設」から登録した学校施設を選択し次 へをクリック。

| 伊勢原市<検証2                                                                                                    | > e-kanagawa 施設予約システムへようこそ                                                                                                    |
|----------------------------------------------------------------------------------------------------|----------------------------------------------------------------------------------------------------|
| スポーツ課さん<br>該上げフラウザ用画面にする<br>ログアウトする<br>メヮセージ (通知)<br>《 お知らせ 》<br>・e-kanagawa施設予約システム<br>ポータルサイトが令和2年3月<br>31日にリニューアルしました。<br>なお、ブックマーク等の変更は<br>か要本以上ませく | 空き状況の照会、抽選申込、予約申込等をしたい施設を選んでください。<br>予約取消、抽選結果確認、利用者情報の設定・変更を行いたい方や、利用施設を施設の種類や使用目的で探したい方は、「施設予約システムメ<br>ニュー」を選んでください。<br>施設予約システムメニュー<br>スポーツ施設<br>文化施設 |
| ・操作が不明な場合はコールセ<br>ンターまでお問い合わせくださ<br>い。<br>ナビダイヤル:0570-073-489<br>(平日09時00分~17時00分)                                                                      | 色・文字サイズ変更終了(ログアウト)                                                                                                    |

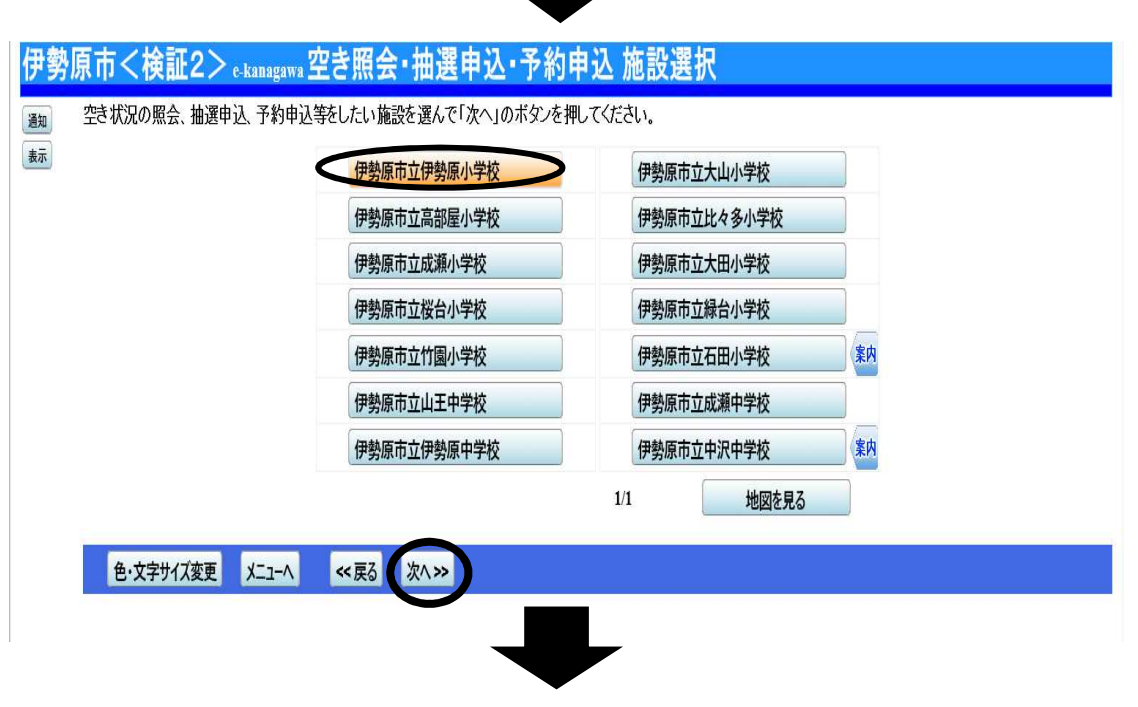

- ・施設の抽選申込は使用月の1か月前の1日~10日の間に利用調整を行った調整結果どおりに抽選申込を行ってください。
- 例)2月使用分の申請の場合(1月1日~10日の間に抽選申込)

| 伊勢原市<検証2> e-kanagawa 空き照会                                                                                                    | ·抽選申込·予約申込 日時選択                                                      |                                           |
|----------------------------------------------------------------------------------------------------|----------------------------------------------------------------------|-------------------------------------------|
| 2011<br>2012<br>2013<br>2015<br>2015 | 間を指定して、「次へ」のボタンを押してください。<br>示曜日は無効です。                                |                                           |
| <u>1月</u> 2021年2月 <u>3月</u><br>日月火水木金土                                                                                                    |                                                                      |                                           |
| <u>31</u> <u>1</u> <u>2</u> <u>3</u> <u>4</u> <u>5</u> <u>6</u>                                                                                                    | 表示形式 横表示                                                             | カレンダー                                     |
| 7       8       9       10111213         14       15       16       17       18       19       20         21       22       23       24       25       26       27         28       1       2       3       4       5       6         7       8       9       10111213                                                                                                    | 表示開始日 2021 <sub>年</sub> 2 <sub>月</sub><br>表示期間 1日 1週間<br>表示時間帯 午前 午後 | 1     日       2週間     1ヶ月       夜間     全日 |
| 表示開始日はこのカレンダーから<br>選ぶ事もできます。                                                                                                    | <曜日の指定をしたい場合のみ選んでください><br>表示曜日 月 火 水 木                               | 金土日祝                                      |
| 色・文字サイズ変更 メニューへ 《戻る                                                                                                    | 次/>>>                                                                |                                           |

- ※1日ごとの申込ではなく、表示期間や表示曜日を変更して一括で申込予約 も可能。
- ・2月1日を表示基準日にした水曜日のみ1ヶ月分表示(下図) 表示開始日(2021年2月1日):表示期間(1か月):表示時間帯(全日):表示曜日(水曜日)を選択し次へ。

| 時勢原市<検証2>。 時、「ない」のボタンを押してくだ。<br>複数の日にちの申込ができ、<br>(○:空き ム:一部空き<br>表示開始日:2021/0201 | kanagawa 空き照会<br>日は申込ができます。申込<br>さい。選択すると「選択」の<br>ます。<br>※:空きなし -:申込期<br>更新 カレンダー形 | ・抽選甲)<br>Seltencesse<br>文字が表示され<br>間外 *:公開対<br>式 | <u>入・予約甲</u><br>:選んで<br>ます。<br><sup>(</sup> 象外) | 込 施設別空き      | 状況       |          |          |
|----------------------------------------------------------------------------------|------------------------------------------------------------------------------------|--------------------------------------------------|-------------------------------------------------|--------------|----------|----------|----------|
| < 前の期間                                                                           |                                                                                    | 別の期                                              | 間を表示させると、選                                      | 択の指定は解除されます。 |          |          | 次の期間>    |
| 伊勢原市立伊勢原小学                                                                       | ¢                                                                                  |                                                  |                                                 |              |          |          |          |
|                                                                                  | 2020年12月                                                                           |                                                  | 定員                                              | 3            | 10<br>7k | 17<br>7k | 24<br>7k |
| 体育館                                                                              |                                                                                    |                                                  | -                                               | 選択抽選         |          |          | 抽選       |
| グラウンド                                                                            |                                                                                    |                                                  | -                                               | 加度           | 抽選       | 抽選       | 抽選       |
| く前の期間を表示                                                                         |                                                                                    | <u>《 戻る 次へ</u>                                   | $\rangle\rangle$                                | (〈 戻る        | 次~>>     |          | 次の期間を表示と |
| 色・文字サイズ変更                                                                        | (二」-へ 《戻る                                                                          | 次へ》                                              |                                                 |              |          |          |          |

・抽選申込する(利用調整した)日を選択し次へ。

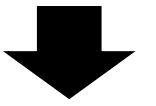

利用調整した申込希望時間を選択し次へ。

伊勢原市<検証2> екаладачуа 空き照会・抽選申込・予約申込 時間帯別空き状況

- 複数の時間帯の抽選申込や予約申込が出来ます。申込をしたいところを選んで 「次へ」のボタンを押してください。選択すると「選択」の文字が表示されます。 空きの時間帯でも予約申込が完了するまでの間に他の利用者に予約される場合があります。 通知
- 表示
  - (○:空きあり ム:用途によっては使用可能 ×:空きなし -:申込対象外)

| 伊勢原市立伊勢原小学校 体育館       |             |                                                                                                    |
|-----------------------|-------------|----------------------------------------------------------------------------------------------------|
| 2021年2月3日<br>(水)      | 定員          | 9.00~ 10.00~ 11.00~ 12.00~ 13.00~ 14.00~ 15.00~ 16.00~ 17.00~ 10.00 11.00 12.00 13.00 14.00 15.00 16.00 17.00 18.00 |
| 全面(A+B)               | -           | <u>抽選(1) 抽選(1) 抽選(0) 抽選(0) 抽選(1) 抽選(1) 抽選(1) </u>                                                                   |
| A                     | -           | <u> 抽選(0) 抽選(0) 抽選(0) 抽選(0) 抽選(0) 抽選(0) 抽選(0) 抽選(0)</u> 抽選(0)                                                       |
| В                     | -           | <u> 抽選(0) 抽選(0) 抽選(0) 抽選(0) 抽選(0) 抽選(0) 抽選(0) 抽選(0)</u> 抽選(0)                                                       |
|                       |             | <u>〈〈 戻る   次へ 〉〉</u>                                                                                                |
| 色·文字サイズ変更 メニューヘ 《戻る ガ | <∧ <b>≫</b> |                                                                                                    |

※申込希望時間は複数まとめて選択可能。

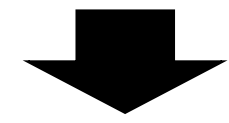

| 伊勢 | 原市<検証> <sub>e-kanagawa</sub> 抽選申込の優先順位指定                   |  |
|----|------------------------------------------------------------|--|
| 踟  | 優先順位を指定する抽選申込の一覧です。<br>地湾を行うグリーゴログ地湾中につるためかち1から油発でお中レア/だちい |  |

抽選を行うグループ内で抽選申込の優先順位を1から連番で指定してください。 複数の申込を1つの申込とする場合(セット申込)は、順位に同じ数字を指定してください。

表示

5

| Horn And         | 2000       | Sittent Batt | tell. |
|------------------|------------|--------------|-------|
| 肥設石種             | 利用目        | 利用時间帶        | AHA.  |
| 伊势原市立伊势原小学校 体育館A | 2021/02/03 | 16:00~17:00  |       |

色·文字サイズ変更 メニューヘ 《戻る 次ヘ》

抽選申込については、優先順位を設定する必要があります。(利用調整した ものについては順位に1を入力してください。)

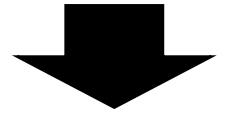

・利用人数・使用目的(種目)を選択し確定。

・申込内容を確認し、内容があっていれば申込をクリックすると受付完了画面 に切り替わります。

|                                                                                                    |                                                                                                    | 伊勢原市                                                                               | 这伊勢原小学校 体育館 全面<br>2020/12/21                                    | 利田絵思想                           |                                          |
|----------------------------------------------------------------------------------------------------|----------------------------------------------------------------------------------------------------|------------------------------------------------------------------------------------|-----------------------------------------------------------------|---------------------------------|------------------------------------------|
|                                                                                                    | 12013                                                                                                    |                                                                                    |                                                                 | 17771-5088-58                   |                                          |
|                                                                                                    | 以下の詳細申請項目を全て申請して、「確                                                                                                    | 定」ボタンを押してください。                                                                     |                                                                 |                                 |                                          |
|                                                                                                    | 利用人数                                                                                                    |                                                                                    | Å                                                               |                                 |                                          |
|                                                                                                    | . Michael Sales                                                                                                    | 4.176=77                                                                           | 2/01-#-#                                                        |                                 |                                          |
|                                                                                                    |                                                                                                    | 3.177mk#_1                                                                         | A 19 Karakar                                                    |                                 |                                          |
|                                                                                                    |                                                                                                    | 5.433                                                                              | 6創造                                                             |                                 |                                          |
|                                                                                                    |                                                                                                    | 7.合气道                                                                              | 8.小林幸姜注                                                         |                                 |                                          |
|                                                                                                    |                                                                                                    | 9.空手道                                                                              | 10.居合道                                                          |                                 |                                          |
|                                                                                                    |                                                                                                    | 11.杖道                                                                              | 12.躰道                                                           |                                 |                                          |
|                                                                                                    |                                                                                                    | 13.短剣道                                                                             | 14.統剣道                                                          |                                 |                                          |
|                                                                                                    |                                                                                                    | 15.なぎなた                                                                            | 16.732/-                                                        |                                 |                                          |
|                                                                                                    |                                                                                                    | 17.太極拳                                                                             | 18.日本拳法                                                         |                                 |                                          |
|                                                                                                    | 使用日始                                                                                                    | 19.太極拳(音あり)                                                                        | 20.体操(音あり)                                                      |                                 |                                          |
|                                                                                                    | 100000                                                                                                    | 21.体操(音なし)                                                                         | 22.リズムダンス                                                       |                                 |                                          |
|                                                                                                    |                                                                                                    | 23.7*-7977                                                                         | 24.フラダンス                                                        |                                 |                                          |
|                                                                                                    |                                                                                                    | 25.エアロビクスダンス                                                                       | 26.インディアカ                                                       |                                 |                                          |
|                                                                                                    |                                                                                                    | 27.カローリング                                                                          | 28.キンボール                                                        |                                 |                                          |
|                                                                                                    |                                                                                                    | 29.スポーツチャンバラ                                                                       | 30.ソフトバレーボール                                                    |                                 |                                          |
|                                                                                                    |                                                                                                    | 31.ユニカール                                                                           | 32.ヨガ·気功                                                        |                                 |                                          |
|                                                                                                    |                                                                                                    | 33.ドッチボール                                                                          | 34.バトントワリング                                                     |                                 |                                          |
|                                                                                                    |                                                                                                    | 35.綱引き                                                                             | 36.体操                                                           |                                 |                                          |
|                                                                                                    |                                                                                                    | 37.477                                                                             |                                                                 |                                 |                                          |
|                                                                                                    |                                                                                                    |                                                                                    |                                                                 |                                 |                                          |
| <mark>京市</mark><br>約申                                                                                                    | < 検証2> e-kanagawa 予約   3込内容の確認                                                                                                    | 申込 内容確認                                                                            |                                                                 |                                 |                                          |
| 京市<br>·約申<br>込内容                                                                                                    | <b>     〈検証2</b> 〉 <sub>e-katagawa</sub> 予約<br><b>     3込内容の確認</b><br>弦確認して、よろしければ「申込」ボタン<br>拉伊勢原」」学校体育館全面                                                                             | 申込 内容確認<br>を押してください。                                                               |                                                                 | (                               | 詳細申請>                                    |
| 京市<br>·約申<br>·辺内容                                                                                                    | <br><br><br><br><br><br><br><br><br><br><br><br><br><br><br><br><br><br><br><br><br><br><br><br><br><br><br><br><br><br><br>                                                           | <u>申込内容確認</u><br>を押してください。<br>2020/12/21                                           | 16:00~19:00                                                     |                                 | <b>詳細申請&gt;</b><br>備品予約>                 |
| 京市<br>分的申<br>辺内容                                                                                                    | そ検証2> e-katagawa 予約     おのの確認     落確認して、よろしければ「申込」ボタン     む伊勢原」「学校 体育館 全面     利用日時     ない946日114                                                                                       | <u>申込内容確認</u><br>を押してください。<br>2020/12/21                                           | 16:00~19:00<br>- 従口估田封                                          |                                 | <b>詳細申請&gt;</b><br>備品予約>                 |
| 京市<br>約申 約 約 約 第 新 新 新 新 新 新 新 新 新 新 新 新 新 新 新 新 新 新 新 新 新 新 新 新 新 新 新 新 新 新 新 新 新 新 新 新 新 新 新 新 新 新 新 新 新 新 新 新 新 新 新 新 新 新 新 新 新 新 新 新 新 新 新 新 新 新 新 新 新 新 新 新 新 新 新 新 新 新 新 新 新 新 新 新 新 新 新 新 新 新 新 新 新 新 新 新 新 新 新 新 新 新 新 新 新 新 新 新 新 新 新 新 新 新 新 新 新 新 新 新 新 新 新 新 新 新 新 新 新 新 新 新 新 新 新 新 新 新 新 新 新 新 新 N N N N N N N N N N N N N N N N N N N N N N N N N N N N N N N N N N N N N N N N N N N N N N N N N N N N N N N N N N N N N N N N N N N N N N N N N N N N N N N </td <td>そ検証2&gt; e-katagawa 予約     おの容の確認     落確認して、よろしければ「申込」ボタン     花値勢原」「学校体育館全面     利用日時     施設使用料     申書なっ     利用日的     おの     和田日的</td> <td><u>申込内容確認</u><br/>を押してください。<br/>2020/12/21</td> <td>16:00~19:00<br/>- 储品使用料<br/>20[an A 1</td> <td>-</td> <td><b>詳細申請&gt;</b><br/>備品予約&gt;</td> | そ検証2> e-katagawa 予約     おの容の確認     落確認して、よろしければ「申込」ボタン     花値勢原」「学校体育館全面     利用日時     施設使用料     申書なっ     利用日的     おの     和田日的                                                          | <u>申込内容確認</u><br>を押してください。<br>2020/12/21                                           | 16:00~19:00<br>- 储品使用料<br>20[an A 1                             | -                               | <b>詳細申請&gt;</b><br>備品予約>                 |
| 京市<br>→約申<br>込内容                                                                                                    | く検証2> e-kauagawa 予約     お込内容の確認     落確認して、よろしければ「申込」ボタン     ち立伊勢原リ学校 体育館 全面     利明日時     施設使用料     申請内容     対策目的     施設使用料     融機関等     総機関等                                           | 申込内容確認<br>を押してください。<br>2020/12/21<br>バスケットボールし、利用人<br>乳1100円時間です。共同<br>で新してください。   | 16:00~19:00<br>- 備品使用料<br>数[30人]<br>使用の場合は50円時間です。支払方法は、スポージ    | 【<br>一<br>「課が1か月ごとに算定し、使用月翌月に納入 | 詳細申請><br>備品予約><br>通知書を発行しますので、           |
| 京市 約申 込内容                                                                                                    | <検証2>ekauagawa 予約           シ内容の確認           珍確認して、よろしければ「申込」ボタン           抗伊勢原」「学校体育館全面           利明日時           施設使用料           申請內容         利明日的「施設使用料           注意事項         融機関等可 | 申込内容確認<br>を押してください。<br>2020/12/21<br>バスケットボールし、利用人<br>¥は100円時間です。共同作<br>ご納行してください。 | 16:00~19:00<br>- 供品使用料<br>数「30人」<br>使用の場合(は50円)時間です。支払方法(は、スポーツ | ー<br>「課が1か月ごとに算定し、使用月翌月に納入      | <b>詳細申請&gt;</b><br>備品予約><br>通知書を発行しますので、 |

予約申込の手続きは完了になります。予約結果の確認は利用日前月の12日
 以降になります。(トップページの施設予約システムメニューの3. 抽選申
 込の確認・取消/当選の確定から確認してください。)

※随時申込については使用月前月の20日から使用日前日までが随時申込の

受付期間になります。予約の流れは例月の予約申込と同じになります。

3 予約の取消方法

 ・使用日の7日前までであれば使用団体の方でシステムから予約の取消が可 能です。

| 伊勢原市く検証>                                                   | e-kanagawa施設予約システムへようこそ                                                                                                    |         |
|------------------------------------------------------------|----------------------------------------------------------------------------------------------------|---------|
| スポーツ <b>ま</b> さん<br>該上げブラウザ用画面にする<br>ログアウトする<br>メッセージ (通知) | 空き状況の照会、抽選申込、予約申込等をしたい施設を選んでください。<br>予約取消、抽選結果確認、利用者情報の設定・変更を行いたい方や、利用施設を施設の種類や使用目的で探したい方は、「施設予約<br>システムメニュー」を選んでください。<br>施設予約システムメニュー | ご利用の手引き |
| 現在、お知らせはありません。                                             | スポーツ施設                                                                                                    |         |
| <u>e-kanagawa施設予約システム</u>                                  | 文化施設                                                                                                    |         |
| ポータルサイトへ                                                   | 学校施設                                                                                                    |         |
|                                                            | 色・文字サイズ変更終了(ログアウト)                                                                                                    |         |
|                                                            |                                                                                                    |         |

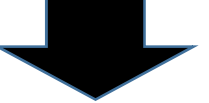

| ミーツ課さん                 |                       |                     |
|------------------------|-----------------------|---------------------|
| 読上げブラウザ用画面にする          | ご利用になるサービスを1つ選んでください。 |                     |
| ログアウトする                |                       | 1. 空き照会·抽選申込·予約申込   |
|                        |                       | 2. 予約申込の確認・取消       |
|                        |                       | 3. 抽選申込の確認・取消/当選の確定 |
|                        |                       | 4.利用者情報の設定・変更       |
|                        |                       | 5. メッセージの確認         |
|                        |                       | 9. 終了(ログアウト)        |
|                        |                       |                     |
|                        | 色・文字サイズ変更 終了(ログアウト) < | < 定る 次へ >>          |
| <u>anagawa施設予約システム</u> |                       |                     |

・抽選期間中(1日~10日)の取り消しの場合

1度抽選申込をして、抽選日(11日)までに使用しないことになった場合 は、施設予約システムメニュー → 3. 抽選申込の確認・取消/当選の確定 から取り消しを行ってください。

・抽選結果公開日(12日)以降の取り消しの場合

抽選結果が公開されてからの取り消しの場合は、施設予約システムメニュ - → 2.予約申込の確認・取消から使用予定日の7日前までに行ってくだ さい。

利用予定日から7日を過ぎての取消については、利用団体の方から取り消しが

できない為、変更期限を過ぎてしまった場合には、「伊勢原市立学校開放施設 使用許可変更申請書(第5号様式)」をメール又はFAX等でスポーツ課へ提 出してください。

※災害発生や雨天時のグラウンド使用など、使用者の責めに帰さない理由に より施設を使用することができなかったときは、使用日から7日以内に「伊 勢原市立学校開放施設使用料変更申請書(第7号様式)」をスポーツ課へ提 出してください。7日以内に申請された場合は、使用料の徴収はいたしませ ん。※FAXでの提出の場合は、必ず確認の連絡をお願いします。